## Ein Meeting in Zoom besuchen – die wichtigsten Schritte.

1. Nachdem Sie auf unserer Homepage den Link angeklickt haben, öffnet sich Ihr Browser (Internetprogramm auf Ihrem Endgerät).

Bsp. Bild Chrome:

z.B. Edge:

|      |                                                                                                    | 2. Sie klicken auf ABBRECHEN,                                      |
|------|----------------------------------------------------------------------------------------------------|--------------------------------------------------------------------|
| zoom | The second second secon | (außer Sie haben den Zoomclient auf<br>Ihrem Endgerät installiert) |
|      | Kluken Sie <b>Zoom Mentings starten</b> auf das vom Bruwser angemigte<br>Okktigfeld<br>Wenn Sie kein Dialogfeld sehen, klicken Sie unten                                                                                                    | 3. Nachdem der Kasten geschlossen ist,<br>klicken Sie bitte auf    |
|      | Bearg citive -                                                                                                    | "mit Ihrem Browser öffnen" (Chrome)                                |
|      | maint la faire des autors per provinciones.                                                                                                    | bzw. "open with browser" (firefox)                                 |
|      | (apply): SIXI: Jame Wey See Artistics in the 40-bits involution.<br>Substitution & Artistics Interview.                                                                                                    | bzw. "join mit Ihrem Browser" (MS Edge)                            |
|      |                                                                                                    |                                                                    |

4. Folgen Sie anschließend den Aufforderungen am Bildschirm (kann je nach Browser variieren):

| 200m | and other designs of the local section of the section of the secti | ACTORNESS ARCOMMENDATION                        |
|------|----------------------------------------------------------------------------------------------------|-------------------------------------------------|
|      | Einem Meeting beitreten                                                                                                    | Eigenen Namen eingeben                          |
|      | de tease<br>de l'hanne                                                                                                    | +                                               |
|      | In this base shotter.                                                                                                    | evtl. "anklicken", dass<br>man kein Roboter ist |
|      | And an and a second second sec |                                                 |

5. Normalerweise sollten Sie durch den Link nicht mehr nach der Meeting-ID oder dem Passwort gefragt werden. Sollte Ihr Browser die Eingabe fordern, finden Sie alle nötigen Daten auf unserer Schulhomepage direkt unter dem Zoom-Link zu Ihrem gewählten Zeitfenster.

## Bitte lassen Sie Ihre Kamera und Ihr Mikrofon zunächst AUSGESCHALTET, um Rückkopplungen zu vermeiden. DANKESCHÖN!

6. Ihr Mikrofon sollte beim Eintritt in den Zoom-Raum ausgeschaltet sein. Sie werden zu Beginn der Sitzung aber eine genaue Beschreibung bekommen, wie Sie im Falle einer eigenen Frage vorgehen und Ihr Mikro dann auch einschalten können.

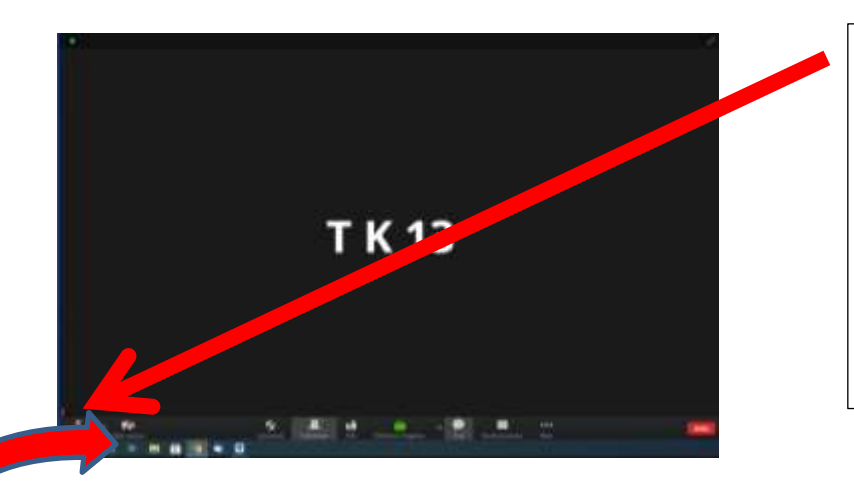

Durch Anklicken des durchgestrichenen Mikro-Symbols aktivieren Sie es.

Nochmaliges Anklicken schaltet das Mikro wieder aus (wichtig während des Vortrags, da sonst heftige Rückkopplungen entstehen können).

Um sich zu melden und damit kenntlich zu machen, dass Sie gerne an dieser Stelle eine Frage stellen möchten, gibt es zwei mögliche Vorgehensweisen:

- a) Sie schalten Ihre Kamera ein, sodass ihr Bild übertagen wird. (Das funktioniert genau wie mit dem Mikro durch Anklicken des Symbols.)
- b) Sie schreiben kurz in den Chat (siehe unten), dass Sie eine Frage haben.

7. Sollten Sie über kein Mikrofon verfügen, steht Ihnen während des gesamten Vortrags in Zoom eine Chat-Funktion zur Verfügung, die Sie gerne für Fragen nutzen dürfen.

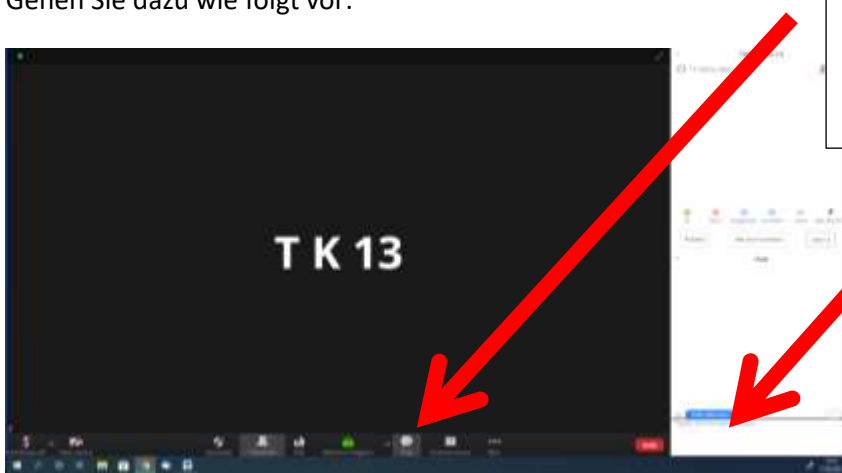

a) Klicken Sie auf Chat, dadurch öffnet sich am rechten Bildrand das weiße Feld.

b) Klicken Sie in den Chatkasten und tippen Sie Ihre Nachricht ein.

 c) Durch das Drücken der Return-Taste schicken Sie Ihre Frage in unseren Chat, der von allen Teilnehmern gelesen werden kann.

Gehen Sie dazu wie folgt vor: